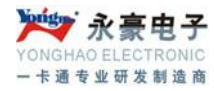

# 无线驾校管理系统 使用说明书

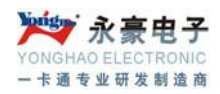

## 目 录

| 声          | 明        |                                   | 3 |
|------------|----------|-----------------------------------|---|
| <i>—</i> , | 引言       |                                   | 4 |
| 二,         | 系统运行     | 行环境                               | 4 |
| Ξ,         | 系统软件     | 牛安装                               | 4 |
|            | 3.1、Or   | acle 10g 数据库的安装及配置                | 4 |
|            | 3.2、Mi   | crosoft Internet 信息服务(IIS)的安装及配置  | 5 |
|            | 3.3、Mi   | crosoft.Net_Framework_3.5 的安装及配置1 | 2 |
|            | 3.4、驾    | 校管理系统的安装及部署1                      | 5 |
|            | 3.4.1、   | C/S 客户端程序的安装设置1                   | 5 |
|            | 3.4.2、   | B/S 网站程序的部署1                      | 7 |
| 四、         | 驾校系约     | 充操作详细介绍 <b>2</b>                  | 0 |
|            | 4.1、系    | 统拓扑结构2                            | 0 |
|            | 4.2、C/   | S 客户端后台程序操作说明2                    | 1 |
|            | 4.2.1、   | 系统登陆2                             | 1 |
|            | 4.2.2、   | 发卡授权2                             | 2 |
|            | 4.2.3、   | 学员补卡2                             | 3 |
|            | 4.2.4    | 数据采集2                             | 4 |
|            | 4.2.5、   | 设备参数设置2                           | 4 |
|            | 4.3、B/   | S 网站程序操作说明2                       | 5 |
|            | 4.3.1、   | 系统登陆2                             | 5 |
|            | 4.3.2、   | 报名管理2                             | 7 |
|            | 4.3.3、   | 学员管理3                             | 2 |
|            | 4.3.4    | 预约管理3                             | 6 |
|            | 4.3.5、   | 理论培训                              | 6 |
|            | 4.3.6、   | 桩练培训3                             | 9 |
|            | 4.3.7、   | 九选六/三4                            | 0 |
| 深圳ī        | 市永豪电     | 子有限公司                             |   |
| Tel:       | 0755-281 | 90533 Fax: 0755-28191179          |   |
| Web        | : WWW.SZ | yh998.com                         |   |
| Add:       | 深圳市力     | 花华新区梅龙大道卫东龙科技大厦A栋7楼               |   |

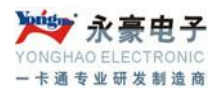

# 声 明

衷心感谢您购买并使用深圳永豪电子有限公司的产品,请您在安装使用前仔细阅读本说明书。本 公司向您做出如下严肃声明:

本手册陈述的内容基本有效,请您认真遵照执行。但在今后的程序升级时可能会有所变动,我们 将在系统软件说明书的电子文档中做出相应更改并以其为准,恕不另行通知。本手册的例子中使用的 单位皆为虚构。依据有关服务规程的规定,本公司只对发行的正版软件在合法的使用范围内承担服务 的义务。对于本系统软件和相关的文档资料,在未得到深圳杜特科技有限公司的正式书面许可下,您 不得擅自拷贝和传播。否则将根据知识产权保护的相关法规追究相应的法律责任。

本公司不承担如下情况的相关责任:

- 1) 未正确按照本操作手册说明的规程进行操作
- 2) 病毒感染和黑客破坏造成的各种故障
- 3) 因其他厂家生产的软硬件的不兼容或存在缺陷而导致的故障
- 4) 使用非法软件(操作系统和数据库)

本系统采用的产品的注册商标声明:

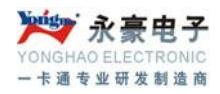

引言

驾校管理系统由软硬件两部分组成,整套系统软件采用 Oracle 作为数据库存储平台,软件采用 B/S 架构进行搭建开发,数据传输采用接入 APN 虚拟局域网进行无线传输。

本文主要阐述以下内容:

系统操作说明 Oracle 的安装及操作使用、IIS、.net 安装 软件部分操作使用 硬件相关设置及使用

# 二、系统运行环境

系统运行必须要搭建相应的服务器、网络、安全备份等相关环境,对可能出现的各种情况进行分 析以提前进行安全处理等。

系统详细运行环境如下: 操作系统: Windows server 2003 PC 系统: Windows XP/Win 7(服务器/PC 配置略) 数据库: Oracle 10g 网络环境: APN、局域网 软件使用工具: IIS、.NET3.5 框架

# 三、系统软件安装

### 3.1、Oracle 10g 数据库的安装及配置

Oracle 10g 数据库的安装分服务端和客户端,详细安装步骤略。

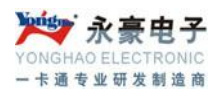

### 3.2、Microsoft Internet 信息服务(IIS)的安装及配置

默认情况下 IIS6 是没有安装在 Windows2003 系统中的,所以我们需要手动安装这个组件,通过 任务栏的"开始->程序->管理工具->配置您的服务器向导"来启动安装步骤。

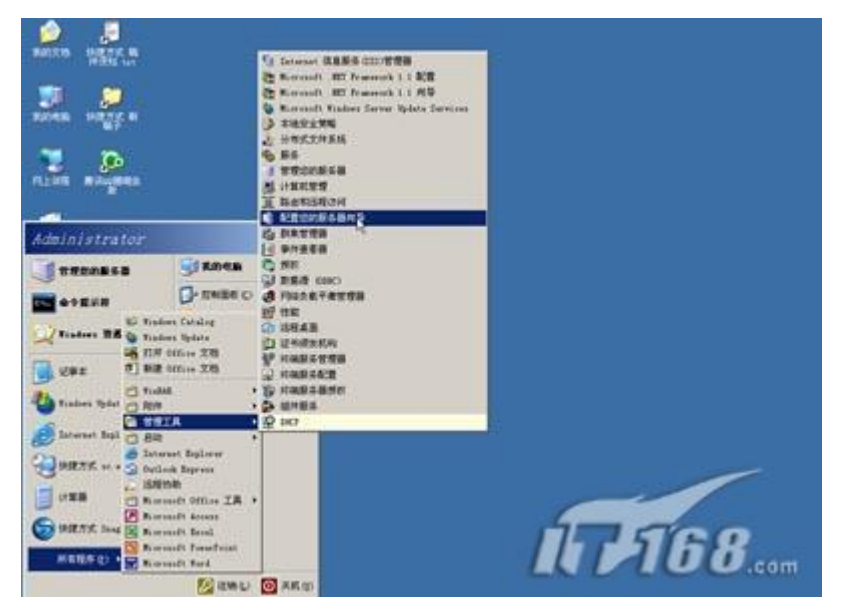

出现欢迎使用"配置您的服务器向导"提示后点"下一步"按钮。

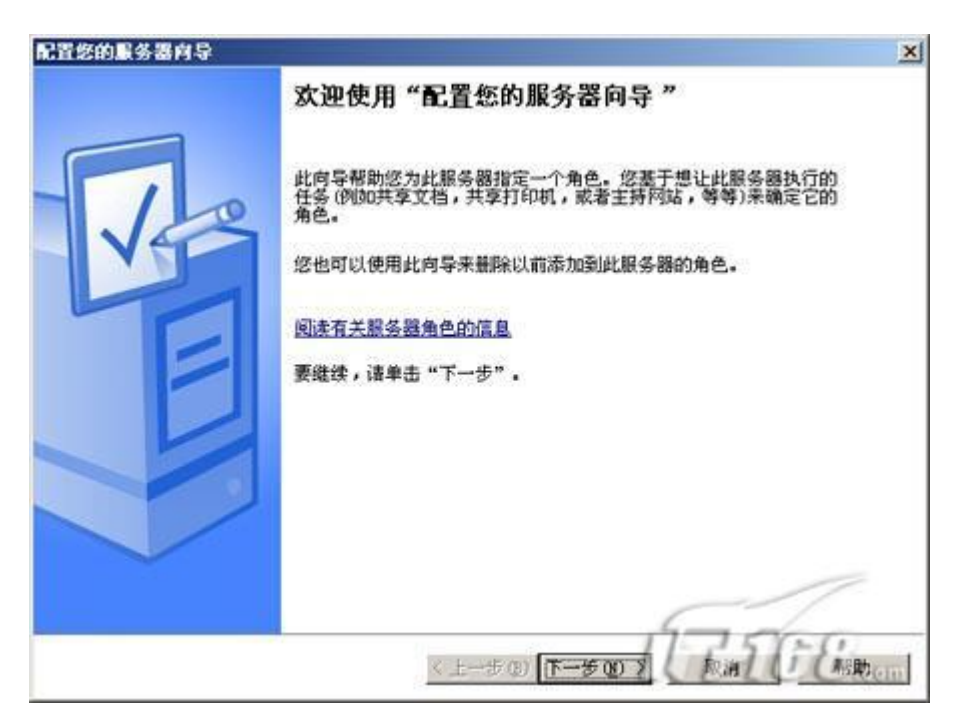

系统会给出准备安装各类组件所需要的所有准备工作,我们继续点"下一步"按钮。

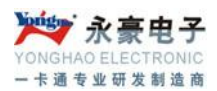

| 餐备步雲 修可以在继续之前通过完成下列步骤来确认您成功配置了服务                                                                                                    | # <b>.</b>       |
|----------------------------------------------------------------------------------------------------|------------------|
| 在继续前,请确认下列步骤已经完成。<br>• 安装所有调制解调器和网卡。<br>• 连接所有需要的电缆。<br>• 如果您计划使用此服务器连接 Internet,现在请连接到<br>• 打开所有外围设备,例如打印机和外部驱动器。<br>• 有 Windows Server 2003 安裝 CD,或知道网络安装路径<br>单击"下一步",向导将搜索网络连接。 | Internet.        |
| 〈上一步 @) 下一                                                                                                    | 5007 Rin Classic |

系统自动搜索已在本机安装了的系统服务组件。

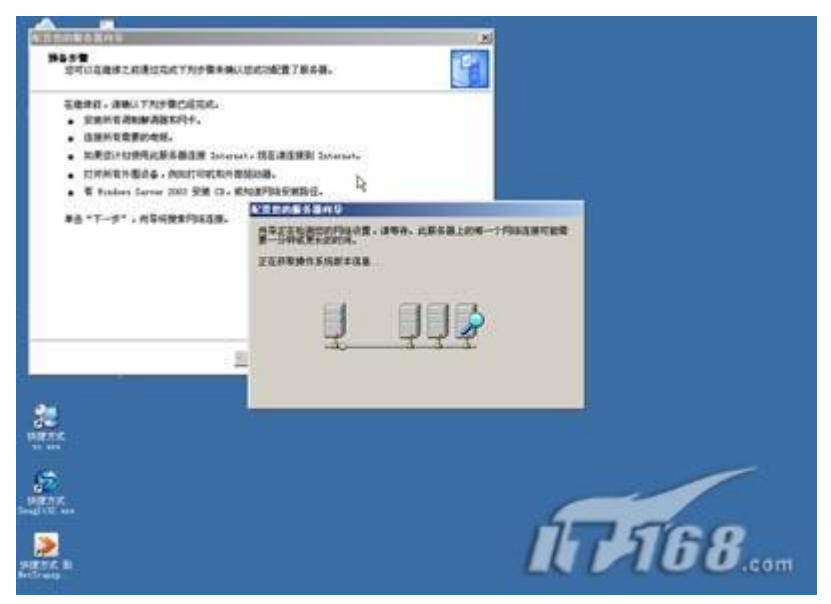

搜索完毕会在"服务器角色"窗口显示已在本机安装的系统服务以及没有安装的服务,区别在于"已 配置"处用"是"和"否"进行区分。读者可以看到"应用程序服务器(IIS, ASP. NET)"组件是没 有安装的,我们需要安装它。

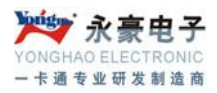

| 漆加或畫際的角色没有列出,请打并                                                                                                    | 添加或删除程序       |                                                                                                    |
|----------------------------------------------------------------------------------------------------|---------------|----------------------------------------------------------------------------------------------------|
| 服务器角色<br>文件服务器                                                                                                    | 己配置           | 应用程序服务器(IIS; ASP. NET)                                                                                                    |
| 1100時98<br>四田程序編会器(ITS, ASP NET)<br>部件服务器(POP3, SMTP)<br>終端服务器<br>域控制器(Active Directory)<br>DNS 服务器<br>DHCF 服务器<br>成式媒体服务器<br>KINS 服务器 | 百万齐百齐百齐百天百天百百 | 应用程序服务器提供构建、部署以及运行 XML Web 服务, Web 应用程序和分布式应用程序所必须的核心<br>技术。应用程序服务器技术包括 AC<br>P. MET, CON+ 和 Internet 信息服<br>务 (IIS)。<br>回读有关 应用程序服务器的信息 |
| ALIO 00.77 00                                                                                                    | 140           |                                                                                                    |

点击"下一步"按钮后会出现应用程序服务器选项,在这里会让我们选择是否安装 IIS 相关的其他工具,包括 FrontPage Server Extension 以及 ASP.NET。如果我们想安装可以在前面打勾。点"下一步"继续。

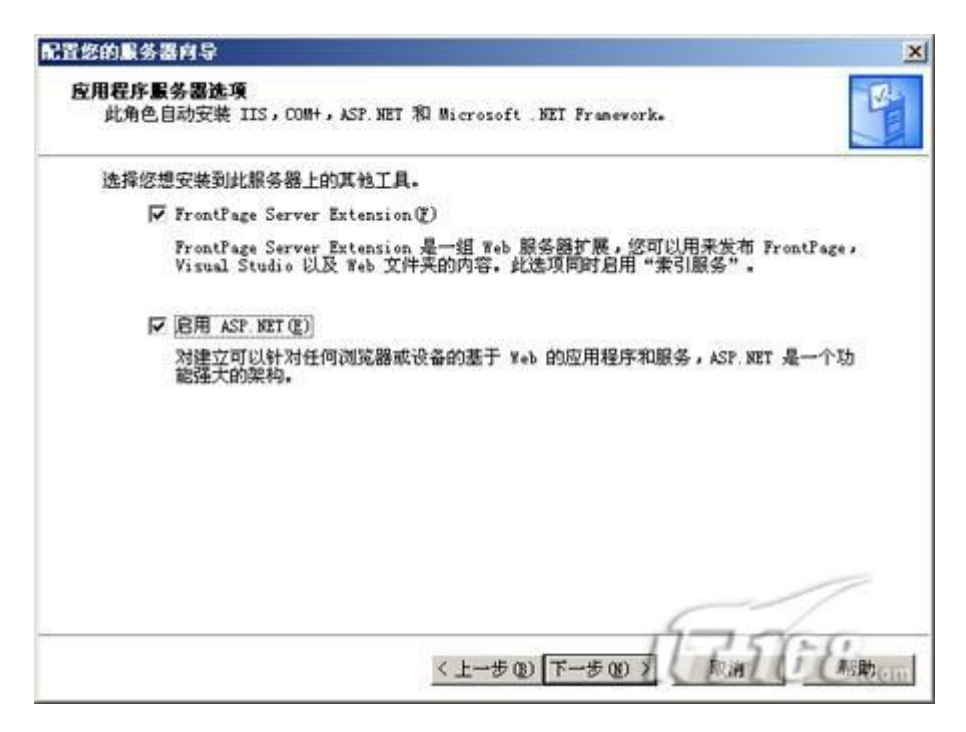

系统将显示出整个 IIS 组件的大概过程列表。

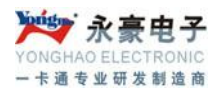

| 上释总结                                                                                                    |                       | 1 |
|----------------------------------------------------------------------------------------------------|-----------------------|---|
| 查看并确认您选择的选项。                                                                                                    |                       |   |
| 总结 (S):                                                                                                    |                       |   |
| 安装 Internet 信息服务(IIS)<br>为远程处理启用 COMH<br>为远程访问启用 Microsoft 分布<br>安装 FrantPage Server Extensi<br>启用索引服务<br>启用 ASP. NET | f式处理协调程序 (DTC)<br>ion |   |
|                                                                                                    |                       |   |
| <br>要更改您的选择,单击"上一步"                                                                                                   | "。要继续设置此角色,单击"下一步"。   | ~ |

接着开始安装并配置 IIS 程序。

| 配置您的服务器向导                   | and the second second se | ×    |
|-----------------------------|----------------------------------------------------------------------------------------------------|------|
| 正在应用选择<br>"配置您的服务器向导"正在将选择的 | 的角色添加到此服务器。                                                                                                    | No.  |
| 正在安裝并配置 IIS                 |                                                                                                    |      |
| -                           |                                                                                                    |      |
|                             |                                                                                                    |      |
|                             |                                                                                                    |      |
|                             |                                                                                                    |      |
|                             |                                                                                                    |      |
|                             |                                                                                                    |      |
|                             |                                                                                                    |      |
|                             |                                                                                                    |      |
|                             | 5-                                                                                                    | /    |
|                             | x 1-200 T-200 1 6.010                                                                                                    | ERem |

系统将自动调用安装程序进行安装,建立文件列表。

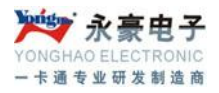

| Tindows 組作         | ·向导                          |
|--------------------|------------------------------|
| <b>正在配置</b><br>安装程 | 目件<br>序正在根据您的请求进行配置更改。       |
| 5                  | 诸稍候,安装程序正在配置组件。所花时间取决于选定的组件。 |
| 状态:                | 正在建立文件列表                     |
|                    |                              |
|                    |                              |
|                    |                              |
|                    |                              |
|                    | (L-#0) TTTCE                 |

在安装过程中会弹出提示要求插入标为 windows server 2003 的安装光盘到光驱中。这是因为默认情况 IIS 组件的程序与文件是存储在 windows 2003 光盘中的,所以需要我们插入光盘。

| 配置您的服务器内导<br>正名 <sub>Tindows</sub> 组件F | 48                                                                                                    | ×        |
|----------------------------------------|----------------------------------------------------------------------------------------------------|----------|
| 正在配置組<br>安装程序                          | <b>件</b><br>正在根据您的请求进行配置更改。                                                                                                    | <b>B</b> |
| 11人間盤                                  | 请稍候,安装程序正在配置组件。所花时间取决于选定的组件。                                                                                                    | ×        |
| 3                                      | 请将标为'Windows Server 2003, Enterprise<br>Edition CD-ROM'的光盘插入 CD-ROM 秘动器<br>(I:),然后单击"确定"。<br>如果要从另一个位置(如一个软盘或网络服务器)<br>复制文件,也可以单击"确定"。 |          |
|                                        | <上一手の下一手の<br><上一手の下一手の<br><上一手の下一手の                                                                                                    | TUC Ren  |

放入 windows 2003 安装光盘后会自动搜索所需要的文件进行安装。

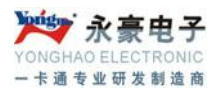

| 記置您的服务器向导                     | ×    |
|-------------------------------|------|
| 正 <sup>4</sup> Tindows 组件向导   | 4    |
| 正在配置組件<br>安装程序正在根据您的请求进行配置更改。 |      |
| 请稍候,安装程序正在配置组件。所花时间取决于选定的组件。  |      |
| 状态: 正在复制文件                    |      |
|                               |      |
|                               |      |
|                               |      |
|                               |      |
|                               | -    |
| VIEWO PERCENT                 | 1283 |

等待大概 5 分钟所有系统就完成了 IIS6 组件的安装工作,会弹出此服务器现在是一台应用程序服务器的提示。我们点"完成"按钮完成全部安装工作。

| 配置您的服务器向导 |                                                                                                    | ×    |
|-----------|----------------------------------------------------------------------------------------------------|------|
| Ve        | <b>此服务器现在是一台应用程序服务器</b><br>您已通过安装 IIS 成功将此服务器设置为应用程序服务器。<br>要添加或删除其他角色,请再次运行"配置您的服务器向导"。<br>查看此角色下面的步骤 |      |
|           | 要查看您的更改的记录,请参闻 <u>"配置您的服务器向导"日志</u> 。<br>要关闭此向导,请单击"完成"。                                               | -    |
|           | ×上一步(B) 二克威 [1] (48]                                                                                   | beim |

安装完后我们在"管理您的服务器"窗口中就会发现"应用程序服务器"已经出现在该界面中了。我们也可以通过"开始->程序->管理工具"中找到"Internet 信息服务(IIS)管理器程序"的踪影了。

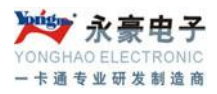

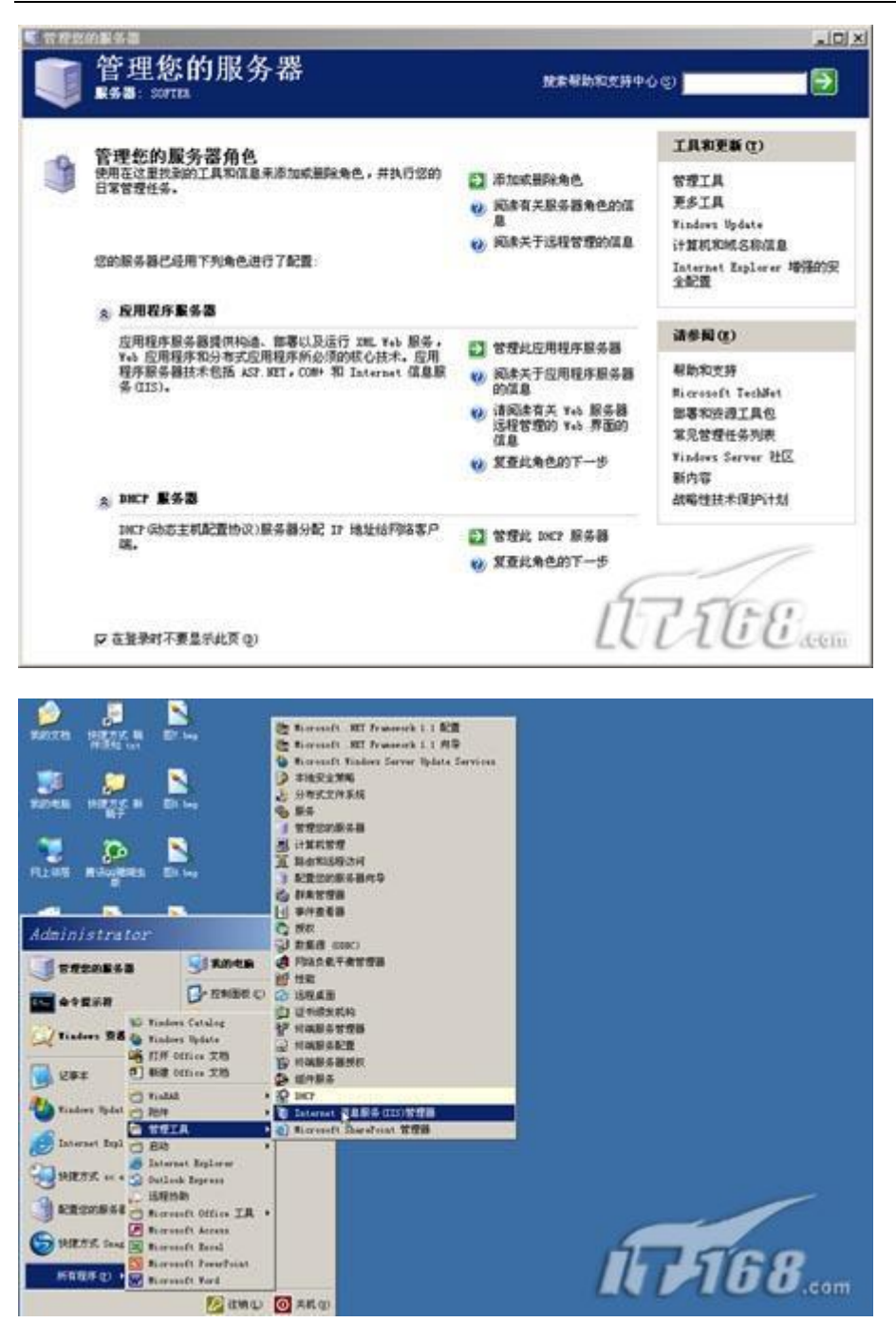

小提示:其实还有一个非常简单的方法可以判断本机是否安装了 IIS 组件,就是打开你的 IE 浏览器,在地址栏中输入 <u>http://127.0.0.1</u> 后回车,如果出现"建设中"的提示的话说明本机安装了 IIS 组件。(前提是没有对默认的 IIS 组件信息进行改动)

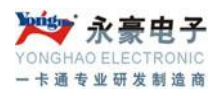

| 3 Rd+ - Berroseft Laterast Teplerer | a initial   |
|-------------------------------------|-------------|
| 文件(D) 编辑(D) 教育(D) 书稿(D) 工具(D) 相称(D) | 2           |
| 0==+0+020 / ms 0 eax 0 ()+ v H+0    |             |
| ME 2) E My //121 5 3 1/             | - [] #2: MR |
|                                     | ETTEC.com 1 |

### 3.3、Microsoft.Net\_Framework\_3.5的安装及配置

随着微软操作系统的不断更新,网站程序也在紧随其上,如今很多居于 ASP 的网站,都必须 由.NET Framework 才能支持,我们可以通过微软的官方网站下载.NET Framework\_3.5 的安装过程非常简单,解压.NET Framework\_3.5 安装包后,双击安装目录下的 dotNetFX35setup.exe 安装文件

#### :ttings\Administrator\桌面\新建文件夹

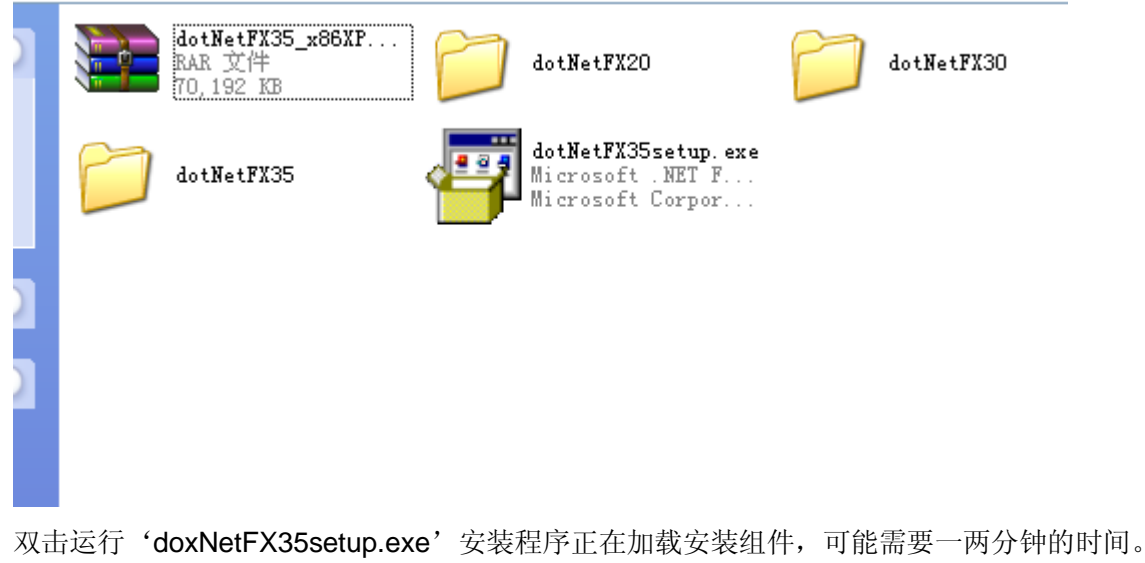

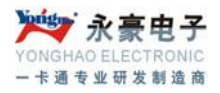

| 😼 Hicrosoft .                                                                    | NET Framework 3.5 安        | 裝程序              |           |  |
|----------------------------------------------------------------------------------|----------------------------|------------------|-----------|--|
| 欢迎使用安装程                                                                          | 序                          | .net Fran        | nework    |  |
| 请确保仔细阅读并理解许可条款中说明的权利和限制。必须接受许可条款才能安装<br>该软件。                                     |                            |                  |           |  |
| MICROSOFT 软件补充程序许可条款                                                             |                            |                  |           |  |
|                                                                                  |                            |                  |           |  |
| 按 Page Down 键中查看更多内容。     打印(P)       ○我已经阅读并接受许可协议中的条款(A)     ①我不接受许可协议中的条款(B)) |                            |                  |           |  |
| □ 将我的安装体验信息发送给 Microsoft Corporation( <u>5</u> )。<br>关于 <u>数据收集策略</u> 的详细信息      |                            |                  |           |  |
| 下载文件大小:                                                                          | 71 MB                      |                  |           |  |
| 估计下载时间:                                                                          | 2 小时 53 分钟<br>19 分钟(512 kb | (56 kbps)<br>ps) |           |  |
|                                                                                  | _                          |                  | 取消        |  |
|                                                                                  |                            | 7℃ 关闭(⊆          | ) 发送(5) 🔽 |  |

选择'我已经阅读并接受许可协议中的条款'并点击安装。

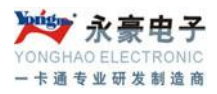

| 🌆 Licrosoft .NET          | Framework 3.5 安装程序   |                 |
|---------------------------|----------------------|-----------------|
| 下载和安装进度                   | . Micro              | et Framework    |
| 正在下载:                     |                      |                 |
|                           |                      |                 |
| <b>状态:</b> 请稍候<br>总体下载进度: | 60 MB / 71 MB        |                 |
|                           |                      |                 |
|                           |                      |                 |
|                           |                      |                 |
|                           |                      |                 |
|                           |                      |                 |
|                           |                      |                 |
|                           |                      | 取消              |
|                           |                      |                 |
| 资生的                       | É、佳能等名店新品上市 <b>!</b> | 关闭(⊆) 发送(5)   ▼ |

开始安装,此过程可能需要5分钟左右。

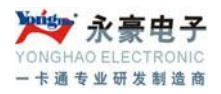

| 🌄 Licrosoft .NET Framewor | 3.5 安裝程序           |
|---------------------------|--------------------|
| 下载和安装进度                   | .Net Framework     |
| 正在安装:                     |                    |
|                           |                    |
| ① 下载完毕。现在可以断开 Interr      | t 连接了。             |
|                           |                    |
|                           |                    |
|                           |                    |
|                           |                    |
|                           |                    |
|                           | 取消                 |
|                           | <b>羊田(の) 告洋(の)</b> |

一直到安装程序提示'安装完成',然后我们点击'退出'完成.net的安装。

### 3.4、驾校管理系统的安装及部署

驾校系统整个软件分为 C/S 后台设备设置程序,主要用于下发指纹,数据采集; B/S 前台登记查询系统,主要用于报名登记、提供数据查询等功能。

### 3.4.1、C/S 客户端程序的安装设置

需要运行客户端软件的电脑都必须先安装 Oracle 数据库客户端程序,配置好数据库客户端程序后,软件连接好数据库即可。

双击'ProDataBaseConn.exe'程序填写相应的服务名、用户名、密码后保存连接数据库。

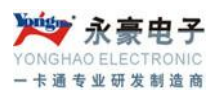

| DataLog                                       | Log                                  | Picture                                |
|-----------------------------------------------|--------------------------------------|----------------------------------------|
| 文件夹                                           | 文件夹                                  | 文件夹                                    |
| Txt<br>文件夹                                    | certproc.dll                         | cspproc.dll                            |
| DeCode.DLL                                    | DIICard.dll                          | EchoServer.exe                         |
| 1.0.0.10                                      | 1.0.0.18                             | 无线通讯服务满程序                              |
| DeCode                                        | DIICard                              | OO:81838541                            |
| KeepAliveTime.reg                             | Microphone2.ico                      | ProDataBaseConn.exe                    |
| 注册表项                                          | 图标                                   | 数据库配置程序                                |
| 364 字节                                        | 14.7 KB                              | 杨子 QQ: 81838541                        |
| ProDriving.exe<br>2012-10-09 16:35<br>6.10 MB | Profile.ini<br>配置设置<br>1.38 KB       | SerDIICard.DLL                         |
| Stdfun.dll                                    | System.ini                           | <b>tcp.dll</b>                         |
| 1.0.0.1                                       | 配置设置                                 | 1.0.3.0                                |
| Stdfun                                        | 776 字节                               | tcp                                    |
| CcpClient.dll                                 | tcpsrv.dll<br>1.0.0.4<br>tcpsrv      | tcpsrv.lic<br>LIC 文件<br>89 字节          |
| tcpsrv1.dll                                   | tcpver.dll                           | testMer.key.der                        |
| 1.0.0.4                                       | 1.0.2.0                              | 安全证书                                   |
| tcpsrv                                        | tcpver                               | 608 字节                                 |
| testUmpay.cert.crt<br>安全证书<br>621 字节          | umpay.dll<br>1.0.0.1<br>umpay Module | 说明.txt           文本文档           464 字节 |

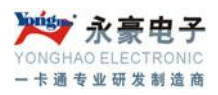

### 3.4.2、B/S 网站程序的部署

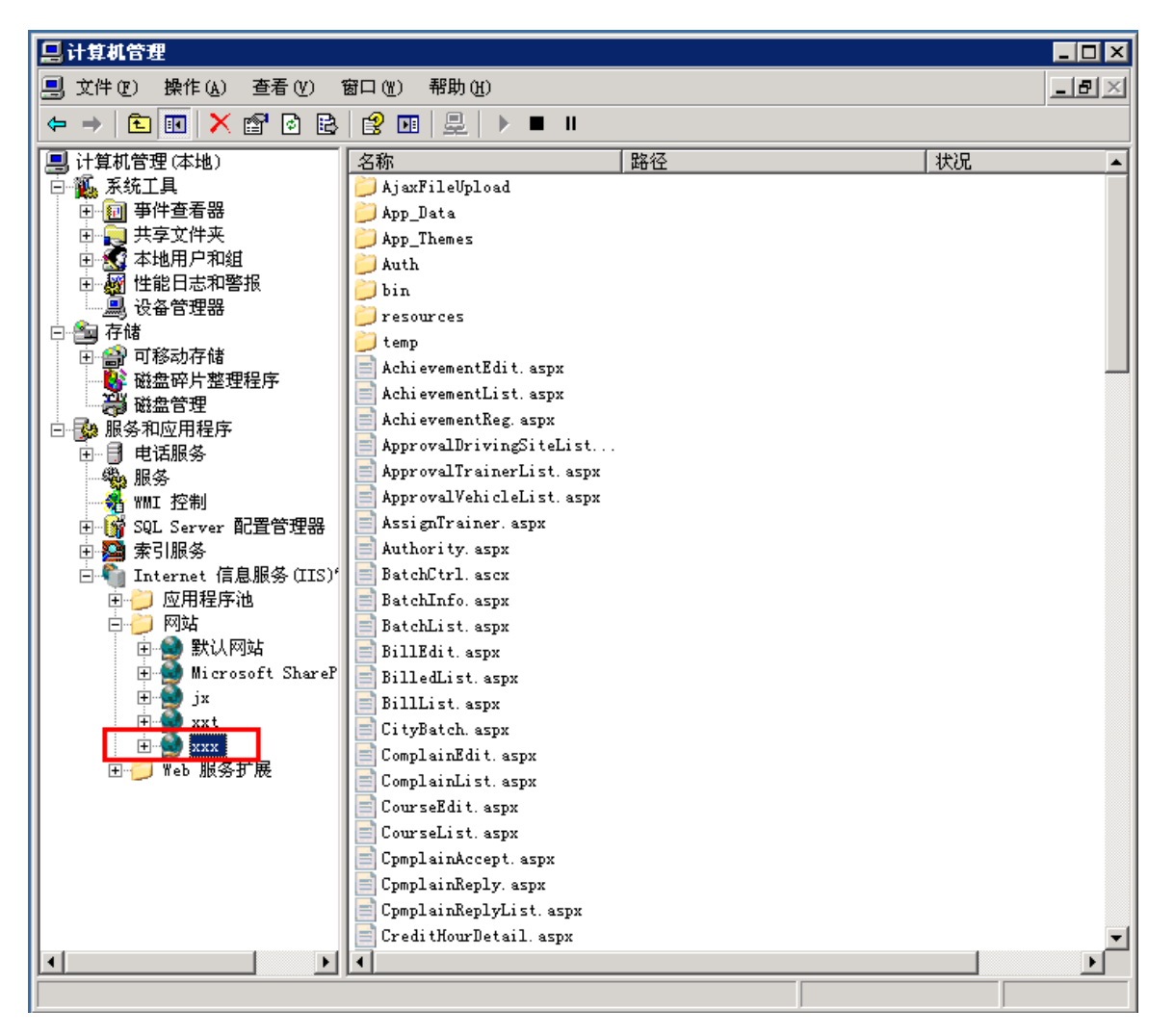

将驾校管理系统复制到 IIS 的默认目录下 (C:\Inetpub\wwwroot),右键我的电脑——管理——服务和 应用程序——Internet 信息服务——网站——默认网站,点击默认网站,在右侧找到 Default.aspx 文件,在 Default.aspx 上右键选择预览,进入驾校系统的登陆界面。

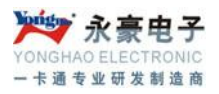

| *** 届性 ? *                                                                                                    |
|----------------------------------------------------------------------------------------------------|
| HTTP 头     自定义错误     ASP.NET     Server Extensions 2002       网站     性能     ISAPI 筛选器     主目录     文档     目录安全性 |
| ☑ 启用默认内容文档 (C)                                                                                                 |
| Default.htm     添加(D)       Default.asp     index.htm       Default.aspx     删除(E)                             |
| 上移 (1) 下移 (2)                                                                                                  |
| □ 启用文档页脚 (0)                                                                                                   |
| 附加一个 HIML 格式的页脚到您的 Web 服务器返回的每一个文档。                                                                            |
| 浏览 (2)                                                                                                    |
|                                                                                                    |
|                                                                                                    |
|                                                                                                    |
| 确定 取消 应用 (A) 帮助                                                                                                |

右键默认网站——属性——文档——添加,将 Default.htm 添加到默认文档里面并上调至顶。点击确 定关闭默认网站属性选项卡。这时我们在浏览器里面键入本机 IP 就可以进入驾校系统的登陆界面了。 局域网用户直接键入部署服务器的主机 IP 即可。

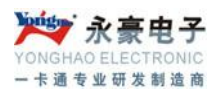

| ← ⓒ @ http://10.0.0.75:5010/ | D ▼ 図 C X     G 永豪驾驶员培训管理平台 × | - □ -×- |
|------------------------------|-------------------------------|---------|
|                              |                               | 2       |
|                              |                               |         |
|                              | <b>》</b> 《家子》                 |         |
|                              | Yonghao Electronics           |         |
|                              | 1 注请选择登录类型                    |         |
|                              | 用产帐号<br>admin                 |         |
|                              | 登录密码                          | -       |
|                              | 登录类型<br>请选择                   |         |
|                              |                               |         |
|                              |                               |         |
|                              |                               |         |
|                              |                               |         |

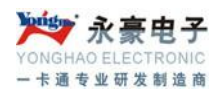

# 四、驾校系统操作详细介绍

### 4.1、系统拓扑结构

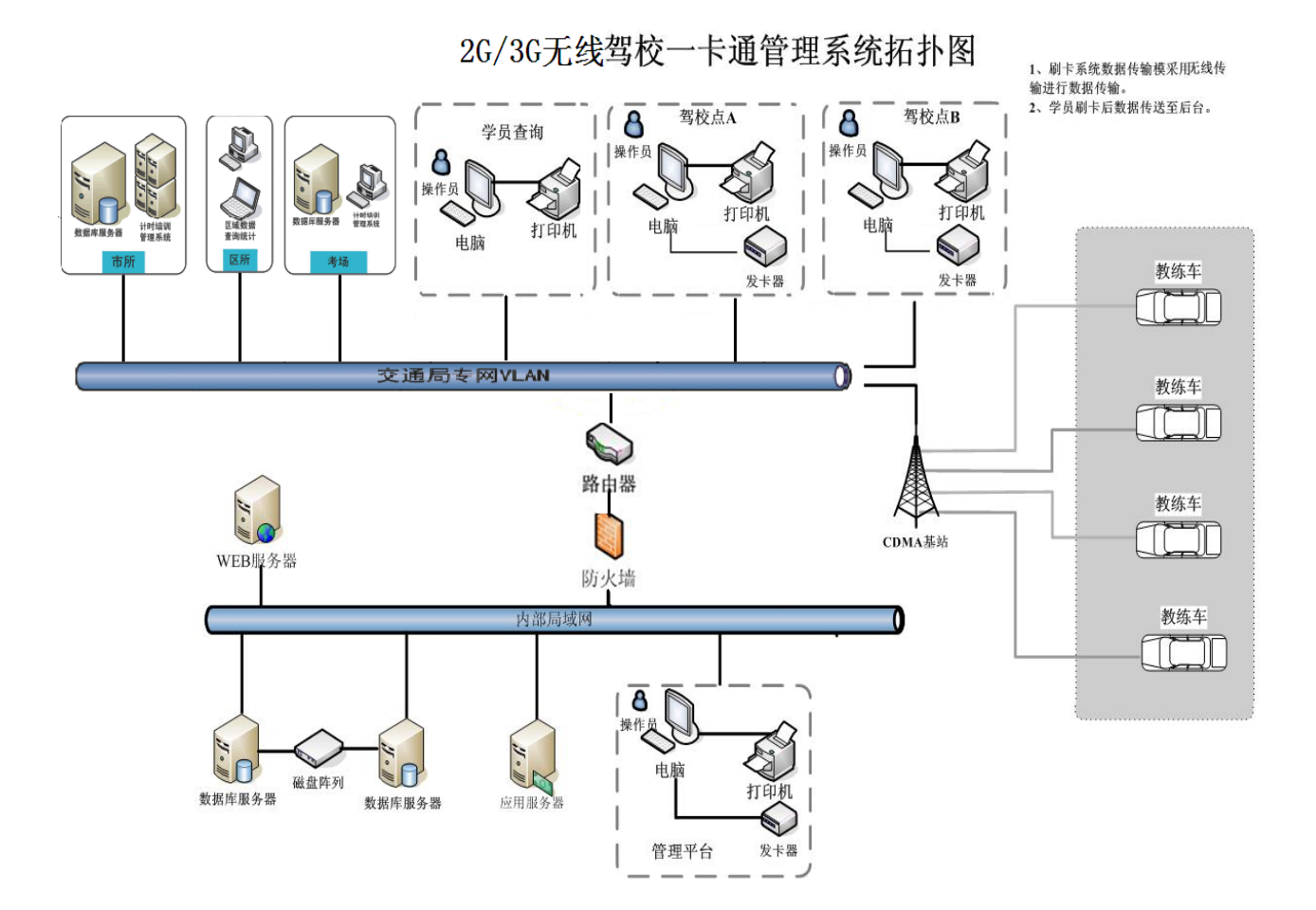

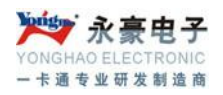

### 4.2、C/S客户端后台程序操作说明

## 4.2.1、系统登陆

| 用户账号: | admin         |  |
|-------|---------------|--|
| 登录密码: | ****          |  |
| 所属区域: | 深圳-福田[sz=001] |  |
|       | <u> 方程式驾校</u> |  |

键入自己的账号、密码,选择正确所属区域,点击'登陆'

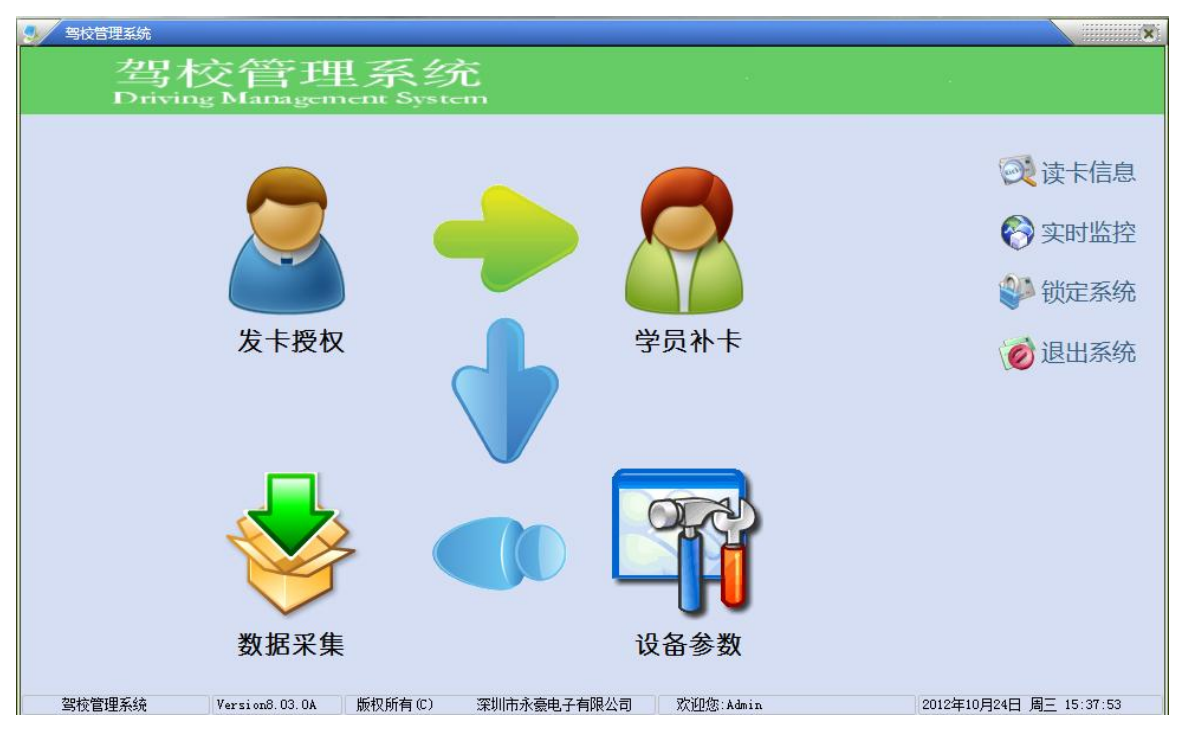

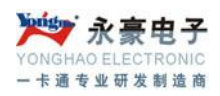

### 4.2.2、发卡授权

点击'发卡授权'可以看到有学员发卡、教练员发卡两个选项卡。

发学员卡需要先在 B/S 软件里面完成学员报名、交费、指纹采集后才可以发卡。将学员编号填入点击 查询,查出该学员资料后点击发卡按钮。

| 发卡授权     |              |       |                    | ×        |
|----------|--------------|-------|--------------------|----------|
| 学员发卡 教练  | <b>涢发卡</b>   |       |                    |          |
| 查询条件     |              |       |                    |          |
| 学员编号:    | YH1209270002 | 证件号码: |                    | 查询       |
| ┌详细信息─── |              |       |                    |          |
| 学员编号:    | YH1209270002 | 证件号码: | 362531198611293618 |          |
| 空菘之称・    | 方程式架校        | 学品社々・ | R# =               |          |
|          |              | TAXA. |                    |          |
| 学员性别:    | 女            | 学员生日: | 1986-11-29         |          |
| 联系地址:    |              | 联系号码: | 131                |          |
|          |              |       | L + 11450          |          |
| 报名地址:    |              | 字车车型: | [4] 屛              |          |
| 报名日期:    | 2012-09-27   | 备注:   |                    |          |
|          |              |       |                    |          |
|          |              |       |                    |          |
|          |              |       |                    |          |
|          |              |       |                    | 发卡    退出 |

发教练员卡需要先在 B/S 软件里面完教练登记、指纹采集后才可以发卡,点击教练员发卡选项卡,输入证件号或者执业证号查询,查出需要开卡的教练员资料后点击发卡。

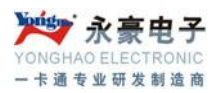

| 发卡授权              |                           |               |                   | ×    |
|-------------------|---------------------------|---------------|-------------------|------|
| 子贝友下 ] 钢砾<br>查询条件 |                           |               |                   |      |
| 证件号码:             |                           | 执业证:          | 454545            | 查询   |
| 详细信息              |                           |               |                   |      |
| 教练编号:             | 8f318feaefae4445bea6fd783 | 证件号码:         | 46454564644444444 |      |
| 驾校名称:             | 方程式驾校                     | 教练姓名:         | 宁波                |      |
| 执业证号:             | 454545                    | 准教类型 <b>:</b> | A1牌               |      |
| 劫练组:              | 教练组2                      | 备注:           |                   |      |
| 47.000            |                           | н. <u>т</u> . |                   |      |
|                   |                           |               |                   |      |
|                   |                           |               |                   |      |
|                   |                           |               |                   |      |
|                   |                           |               |                   |      |
|                   |                           |               |                   | 发卡退出 |

# 4.2.3、学员补卡

学员补卡功能暂时系统还在建设中

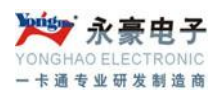

### 4.2.4、数据采集

| 采集记录              |               |          |          | ×      |
|-------------------|---------------|----------|----------|--------|
| 设备列表              |               | •        |          |        |
| 勾选项 设备号           |               | 车辆号      | 设备车型     | 驾校名称   |
| 1                 | A0001         | A0001    | A1牌 7    | 5程式驾校  |
|                   |               |          |          |        |
|                   |               |          |          |        |
|                   |               |          |          |        |
|                   |               |          |          |        |
|                   |               |          |          |        |
|                   |               |          |          |        |
|                   |               |          |          |        |
|                   |               |          |          |        |
|                   |               |          |          |        |
|                   |               |          |          |        |
|                   |               |          |          |        |
|                   |               |          |          |        |
|                   |               |          |          |        |
|                   | 总记录:1         |          |          |        |
| •                 |               |          |          |        |
| ●232通讯 (          | 〕无线通讯  □ 补采指定 | 指针范围 1   | 至 499    | 999    |
| ∧ >+ <b>□</b> ++• |               | ○ 社会委任   |          | N      |
| 王 匹 🕓 沃明          | 以忠剣 🛛 빈 米集数据  | ● 朴允米集   | - 又本等八 「 | ┡, 呙 廾 |
| 普通采集方式            |               | ─补充采集方式─ |          |        |
| ◎ 孪隹俾盥            | ○孪隹嘛№         | ◎ 补至小☆;  | 2录 ○ 孪佳终 | 3.4G   |
| ⊙∼т∓ин            |               | U TIXXX  |          |        |
|                   |               |          |          |        |

数据采集是将培训管理系统设备上的刷卡数据采集到系统中,点击打开数据采集界面,勾选需要采集 的设备的设备号,选择通讯方式(如果设备支持无线功能,设备如在线可以直接使用无线通讯方式)、 选择采集方式(采集保留:数据采集成功后,设备中还保留数据,采集删除:数据采集成功后,会删 除设备中的记录)然后点采集数据。

### 4.2.5、设备参数设置

打开参数设置界面后, 左边勾选相应的设备号, 可以对设备进行些相应的基本设置。

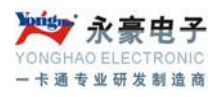

| 9 · · · · · · · · · · · · · · · · · · · |                                                                                                    |
|-----------------------------------------|----------------------------------------------------------------------------------------------------|
|                                         | 通用接口     获取参数     初始化参数     学员指纹     教练指纹       常用属性     一有效期判断     一司机卡用途       「存储方式     一有效期判断     一司机卡用途       「公录满自动覆盖     「介行许     禁止       「非法卡刷卡保存     「记录预警     一开始结束交易       黒名単卡谈卡否     ****     「注接服务器                                                                                                    |
|                                         | 単卡间隔-秒       自用TCP/IP否         可解析TCP/IP功能       「「就余额提示         ○原析TCP/IP功能       「定时抓拍时间         」磁铁个数       公交消费模式         个数:       ○定值消费 ① 盂梨/方粒         ②定值消费 ① 盂梨/方粒       设置TCP         ③炭湯号消费       □日段消费承模式         ●时段消费承模式       ●日段消费本模式         ●目段消费本模式       ●日段消费本模式         ■理程半径       □定值票价下载         単位:       100 |
|                                         | ★#######       ●         ●       ●         ●       ●         ●       ●         ●       ●         ●       ●         ●       ●         ●       ●         ●       ●         ●       ●         ●       ●         ●       ●         ●       ●         ●       ●         ●       ●                                                            |

通用接口:设备些基本参数(如密钥、单双卡间隔时间、屏显文字等) 获取参数:获取设备的基本信息,软、硬件版本 初始化参数:初始化属性、记录、黑名单等(慎重操作) 学员指纹:下发学员指纹到设备(先要查询、勾选需要下发的学员) 教练指纹:下发教练指纹到设备(先要查询、勾选需要下发的教练员)

### 4.3、B/S网站程序操作说明

### 4.3.1、系统登陆

打开浏览器,在地址栏里面输入系统部署的地址,(如 <u>http://szyh-server.eicp.net:1524/</u>)回车进入 B/S 软件的登陆界面。键入正确的用户名密码登陆到系统。(注意选择登陆区域及区域驾校名称,进 入系统后只看到你选择区域驾校下面的学员,没有权限看到别的地区驾校学员)

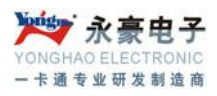

|                              | If there is a risk of the second second seco |       |
|------------------------------|----------------------------------------------------------------------------------------------------|-------|
| (+) @ http://10.0.0.75:5010/ |                                                                                                    | 6 🕁 🕮 |
|                              |                                                                                                    | ·     |
|                              |                                                                                                    |       |
|                              |                                                                                                    |       |
|                              |                                                                                                    |       |
|                              | · · · · · ·                                                                                                    |       |
|                              | Yugo 永晨电子                                                                                                    |       |
|                              | Yomahao Electronics                                                                                                    |       |
|                              |                                                                                                    |       |
|                              |                                                                                                    |       |
|                              | 注:请选择登录类型                                                                                                    |       |
|                              | 用户邮告                                                                                                    |       |
|                              | admin                                                                                                    |       |
|                              |                                                                                                    |       |
|                              |                                                                                                    |       |
|                              |                                                                                                    |       |
|                              | 2. 次→2 家川-福田                                                                                                    |       |
|                              | 方程式驾校                                                                                                    |       |
|                              | 2 <b>2</b>                                                                                                    |       |
|                              |                                                                                                    |       |
|                              |                                                                                                    |       |
|                              |                                                                                                    |       |
|                              |                                                                                                    |       |
|                              |                                                                                                    |       |
|                              |                                                                                                    |       |

下面为登陆到系统的首页, 左边为导航菜单

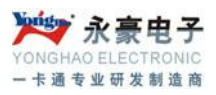

| http://10.0.0.75:5010/Welcome                                                                    | .aspx             | -                          | د.<br>≣¢ کي ا    | 名钟员培训管理平台  | ×    | -           |                    |
|--------------------------------------------------------------------------------------------------|-------------------|----------------------------|------------------|------------|------|-------------|--------------------|
| <ul> <li>永高电子</li> <li>Yearthan Electronica</li> <li>Killin, Skiffad, i i ji ji ji ji</li> </ul> | <u>欢迎</u> 使用<br>万 | 同日                         | 歌员作              |            | 998  | X2世来电来画或宗版本 | 201 版<br>201 商治、重询 |
| 报名管理                                                                                             | 系统首页              |                            |                  |            |      |             |                    |
| 学员管理                                                                                             |                   |                            |                  |            |      |             |                    |
| 预约管理                                                                                             |                   |                            |                  | $\bigcirc$ | 0    |             |                    |
| 理论培训                                                                                             | 学员报名              | 指纹采集                       | <b>唐</b><br>查询统计 | 学员报表       | 系统设置 | 个人信息        |                    |
| 桩练培训                                                                                             |                   |                            | السباد السا      |            |      |             |                    |
| 九选六/三                                                                                            |                   |                            |                  |            |      |             |                    |
| 路练培训                                                                                             |                   |                            |                  |            |      |             |                    |
| 教练员管理                                                                                            |                   |                            |                  |            |      |             |                    |
| 教练车管理                                                                                            |                   |                            |                  |            |      |             |                    |
| 场地管理                                                                                             |                   |                            |                  |            |      |             |                    |
| 查询统计                                                                                             |                   |                            |                  |            |      |             |                    |
| 系统设置                                                                                             |                   |                            |                  |            |      |             |                    |
| 审核管理                                                                                             |                   |                            |                  |            |      |             |                    |
| •                                                                                                | 纸权所有 @澳利拉水重电子有得   | <b>(순町</b> , 侯富所有权利 특kCP&1 | 11028077号 Top    |            |      |             |                    |

### 4.3.2、报名管理

4.3.2.1、学员报名

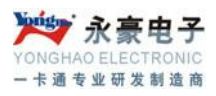

| 1 1 1 1 1 1 1 1 1 1 1 1 1 1 1 1 1 1 1        | 88 million   | of Real Printers Married | a set the |         | Statement Statements |        |
|----------------------------------------------|--------------|--------------------------|-----------|---------|----------------------|--------|
| ← ⓒ 🧔 http://10.0.0.75:5010/TraineeEdit.aspx | Q            | - 🗟 C X 🏉 永豪驾驶员堆         | 训管理平台 ×   | 遵 新建选项卡 |                      | 6 🛠 🕮  |
| 学员报名                                         |              |                          |           | ,       |                      | -      |
| 学员交费                                         |              |                          |           |         |                      |        |
| 采集指纹                                         | 编号           |                          |           |         |                      |        |
| <b>立處</b> 否问                                 |              | 系統自动生成                   |           |         |                      |        |
| 人 (2) 三 (4)<br>指纹 列表                         | 姓名           | 水杯                       |           |         |                      |        |
| 3837.7340                                    |              |                          |           |         |                      |        |
| 学员管理                                         | 性别           | 男                        |           |         |                      |        |
| 预约管理                                         | 电水 口物        | 2012 10 00               |           |         |                      |        |
|                                              | 山土口州         | 2012-10-03               |           |         |                      |        |
| 理论培训                                         | 国籍/户籍        | 中国 💌                     | 本地        |         |                      |        |
| 桩练培训                                         |              |                          |           |         |                      |        |
| THE REAL PROPERTY OF LAND                    | 证件号码         | 身份证                      |           |         |                      | E. Sec |
| 九选六/三                                        |              |                          |           |         |                      |        |
| 路练培训                                         | 证件号码         | 420922198709100000       |           |         |                      |        |
| 24-45 🖂 225-70                               | 把夕口期         | 2012 10 25               |           |         |                      |        |
| 教师以目生                                        | 100104 (-170 | 2012-10-23               |           |         |                      |        |
| 教练车管理                                        | 現准驾车型        | C3牌                      |           |         |                      |        |
| 场地管理                                         |              |                          |           |         |                      |        |
|                                              | 申请车型         | 初领                       | C1牌       |         |                      |        |
| 查询统计                                         |              |                          |           |         |                      |        |
| 系统设置                                         | 手机           | 1340000000               |           |         |                      |        |
| Providence and the second produced           | 固定由话         |                          |           |         |                      |        |
| 审核管理                                         | HAL-UH       |                          |           |         |                      |        |
|                                              | 暂住证号码        |                          |           |         |                      |        |
|                                              |              |                          |           |         |                      |        |
|                                              | 居住地区         | 罗湖区                      |           |         |                      |        |
|                                              |              |                          |           |         |                      |        |
|                                              | 邮编号码         |                          |           |         |                      |        |

点击报名管理——学员报名,填写基本信息,编号为系统自动生成不用填写,要准确的选择申请车型、 身份证号,填写完后点击提交,系统会提示提交成功。学员报名成功。

| 来自网页的消息 |
|---------|
| 1 创建成功. |
| 确定      |

#### 4.3.2.2、学员交费

学员报名成功后就要交费了,根据所申请的车型交相应的费用。点击学员交费,先查询到需要交费的 学员,这里可以按姓名、学员号、证件号码查询

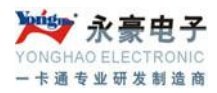

| 姓名    | 申请车型 |      | 报名日期       |      | 交费       |       |
|-------|------|------|------------|------|----------|-------|
| 水杯    | C1牌  |      | 2012-10-25 |      | *        |       |
|       |      |      |            |      | 每页8条 共1记 | 录/共1页 |
| 査询 清空 | ]    |      |            |      |          |       |
| 学员姓名  | 水杯   | 学员号  |            | 申请车型 | 请选择 💌    |       |
| 证件号码  |      | 报名日期 | 至          |      |          |       |

学员查询出来后,点击 送报,在实收金额里面填上相应的金额,提交完成学员交费。

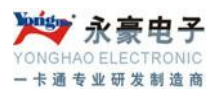

学费信息-水杯

| 姓名   | 水杯                 |
|------|--------------------|
| 证件号  | 420922198709100000 |
| 培训班别 | C1-培训班 	▼          |
| 申请车型 | C1牌                |
| 应收金额 | 3000.00            |
| 折扣   | 0.10               |
| 实收金额 | 3000               |
| 交费日期 | 2012-10-26         |
| 票据号  |                    |
| 备注   |                    |
|      | 提交                 |

#### 4.3.2.3、采集指纹

交过费的学员就可以采集指纹,没有交费的学员在此处是查询不到学员信息。采集指纹也是一样需要 先定位到学员,如果学员过多也可以通过查询来定位到学员。

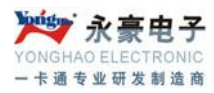

| 已交学费列表 |        |      |               |
|--------|--------|------|---------------|
| 姓名     | 班别     | 申请车型 | 指纹采集          |
| 水杯     | C1-培训班 | C1牌  | ×             |
| 张三     | A1-培训班 | A1牌  | *             |
| 45     | A1-培训班 | A1牌  | *             |
| 查询 清空  |        |      | 每页8条 共3记录/共1页 |
| 学员姓名   |        | 学员号  | 申请车型 请选择▼     |
| 证件号码   |        | 报名日期 | 至             |
|        |        |      |               |

选择需要指纹登记的学员,点击 按钮,将指纹读头采集到的指纹信息复制到指纹栏里面,点击提交完成采集指纹登记。

返回

指纹信息-水杯

| 姓名 | 水杯                                                 |
|----|----------------------------------------------------|
| 指纹 | asdfasd545as4d000000000000000000000000000000000000 |
| 备注 |                                                    |
|    | 提交                                                 |

### 4.3.2.4、交费查询

学员交费主要是查看已交个费的学员信息。在这里如果学员过多的时候,也可以通过查询快速的找到 学员。

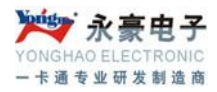

| 招     | 班别     |      | 学费      |   | 交费明细    |               |
|-------|--------|------|---------|---|---------|---------------|
| (杯    | C1-培训班 |      | 3000.00 |   | ×       |               |
|       |        |      |         |   |         | 每页8条 共1记录/共1页 |
| 查询 清空 |        |      |         |   |         |               |
| 学员姓名  | 杯      | 学员号  |         |   | 申请车型 请选 | 择 ▼           |
| 证件号码  |        | 报名日期 |         | 至 |         |               |
|       |        |      |         |   |         |               |

### 4.3.2.5、指纹列表

可以查询并可以修改已经登记过指纹的学员,在这里如果学员过多的时候,也可以通过查询快速的找 到学员。

找到学员后点击 按钮,可以重新粘贴指纹信息。

| 已采集指纹列表       | <u>-</u> |        |      |   |            |               |
|---------------|----------|--------|------|---|------------|---------------|
| 姓名            | 班别       |        | 申请车型 |   | 指纹采        | 集             |
| 水杯            | C1-培训班   |        | C1牌  |   |            |               |
|               |          |        |      |   |            | 每页8条 共1记录/共1页 |
| 查询 清空<br>※日本人 | -v+z-    | 24 D D |      |   | ********** |               |
| 子贝班名          | 7041     | 子贝亏    |      |   | 甲请车型       | 请选择▼          |
| 证件号码          |          | 报名日期   |      | 至 |            |               |
| ·             |          |        |      |   |            |               |

# 4.3.3、学员管理

#### 4.3.3.1、学员列表

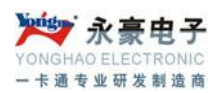

学员管理可以查出目前系统中的学员,可以对学员进行体检登记、学员基本资料修改,如果学员办理 退学后还可以在这里删除学员。

点击'体检'进行医院体检数据登记。

点击 / 进行基本资料修改界面。

### 点击 業 删除学员,(学员交钱后不可以删除,如果办理了退学可以删除)

| 学员列表         |                            |     |                    |     |               |       | ĉ          |
|--------------|----------------------------|-----|--------------------|-----|---------------|-------|------------|
| 编号           | 姓名                         |     | 证件号码               | 车型  | 报名日期          | 体检    | 操作         |
| YH1209250010 | 吴昕                         |     | 113456789225555    | A1牌 | 2012-09-25    | 体检    | <u>/ ×</u> |
| YH1209270008 | 伟大的中华人民共和国万岁               |     | 123456789123456789 | ABC | 2012-09-27    | 体检    | <u>/ ×</u> |
| YH1210250005 | 水杯                         |     | 420922198709100000 | C1牌 | 2012-10-25    | 体检    | <u>/ ×</u> |
| YH1209270002 | 3K <u></u>                 |     | 362531198611293618 | A1牌 | 2012-09-27    | 体检    | <u>/ ×</u> |
| YH1209270003 | fdsafdsa                   |     | 362531198611293618 | A1牌 | 2012-09-27    | 体检    | <u>/ ×</u> |
| YH1209270004 | fdsafdsafdsafdsafdsafdsafd |     | 362531198611293618 | A1牌 | 2012-09-27    | 体检    | <u>/ ×</u> |
| YH1209270005 | 让他天天                       |     | 546789990000000123 | A1牌 | 2012-09-27    | 体检    | <u>/ ×</u> |
| YH1210080001 | 健康                         |     | 123334534534534    | A1牌 | 2012-10-08    | 体检    | <u>/ ×</u> |
| 查询 清空        |                            |     |                    | 每页  | ₹8条 共16记录/共2页 | 1 2 F | 一页  未页     |
| 学员姓名         |                            | 学员号 |                    | ŧ   | 请车型 请选择       |       |            |
| 证件号码         | 报                          | 名日期 | 至                  |     |               |       |            |
|              |                            |     |                    |     |               |       |            |
|              |                            |     |                    |     |               |       |            |

◎版权所有 ◎深圳市永豪电子有限公司.保留所有权利 鸟ICP各11028077号 Top

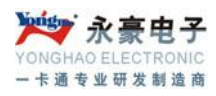

| 体检登记信息-水杯  |                    |  |
|------------|--------------------|--|
| 姓名         | 水杯                 |  |
| 证件号码       | 420922198709100000 |  |
| 身高         | 180                |  |
| 左视力        | 2.0                |  |
| 右视力        | 2.0                |  |
| 辦色力        | 合格    ▼            |  |
| 听力         | 合格                 |  |
| 上肢         | 合格   ▼             |  |
| 左下肢        | 合格    ▼            |  |
| 右下肢        | 合格    ▼            |  |
| 躯干颈部       | 合格                 |  |
| 体检日期       | 2012-10-26         |  |
| 体检医院       | 南山人民医院             |  |
| <b>秋</b> 公 |                    |  |
| 间注         | 42.00              |  |
|            | TEX                |  |

### 4.3.3.2、更换教练

如果学员在桩练培训里面有指纹教练,在这里可以进行学员更换教练操作,点击'更换教练'输入学员编号获取,可以看到该学员现在指派的教练,在新教练下拉里面选择其它教练提交完成更换教练操作。

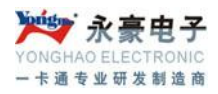

| <ul> <li>学员编号 YH1210250005 要取</li> <li>姓名 水杯</li> <li>当前教练 宁波</li> <li>新教练 测试教练 ▼</li> </ul> |  |
|----------------------------------------------------------------------------------------------|--|
| 姓名 水杯<br>当前教练 <b>宁波</b><br>新教练 <u>测试教练</u> ▼                                                 |  |
| 当前教练 <b>宁波</b><br>新教练 测试教练                                                                   |  |
| 新教练 测试教练                                                                                     |  |
|                                                                                              |  |
| 更換原因                                                                                         |  |
| 資注                                                                                           |  |
| 提交                                                                                           |  |

#### 4.3.3.3、学员结业

如果学员在所以课程学完,考试通过就可以进行学员结业了,勾选需要结业的学员,点击批量结业。

| 学员结业        |                         |      |      |            |       | 返回            |
|-------------|-------------------------|------|------|------------|-------|---------------|
|             | 姓名                      | 班别   | 车型   | 报名日期       | 成绩    |               |
|             | 学员-91                   | P-TS | P牌   | 2012-03-15 | /合格/台 | 合格/合格         |
| 批量结业        |                         |      |      |            |       | 每页8条 共1记录/共1页 |
| 查询 滞        | 育空                      |      |      |            |       |               |
| 学员姓名        | 8                       |      | 学员号  |            | 申请车型  | 请选择 ▼         |
| 证件号码        | д                       |      | 报名日期 | 至          |       |               |
|             |                         |      |      |            |       |               |
|             |                         |      |      |            |       |               |
| (所有 ◎迅捷电子科) | <b>5限公司</b> .保留所有权利 Top |      |      |            |       |               |

#### 4.3.3.4、退学登记

学员在进行科目培训的中途如要退学,在此处进行退学登记,退款提交。

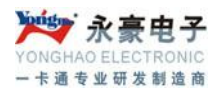

| 学员编 | き YH1210130004 |  |
|-----|----------------|--|
| 姓   | 3 李刚           |  |
| 退学日 | A 2012-10-26   |  |
| 返还金 | ξ.             |  |
| 退学原 | 9              |  |
| 쓝   | È              |  |
|     | <b>揭交</b>      |  |
|     |                |  |

### 4.3.4、预约管理

此模块还在建设中……

### 4.3.5、理论培训

#### 4.3.5.1、送审准备

选择需要送审的学员,点击'创建批次'然后同时选中批次列表中的学员数据,点击'加入批次'。 完成了学员的送审准备。

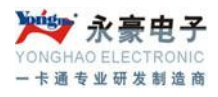

| 姓名          | 申请车型                                                                               | 教练                                                                                                    | 学时                                                                       |                                                                                                    |
|-------------|------------------------------------------------------------------------------------|----------------------------------------------------------------------------------------------------|--------------------------------------------------------------------------|----------------------------------------------------------------------------------------------------|
| fff         | A1牌                                                                                |                                                                                                    |                                                                          |                                                                                                    |
| 宁波          | A1牌                                                                                |                                                                                                    |                                                                          |                                                                                                    |
| 测试一         | A1牌                                                                                |                                                                                                    |                                                                          |                                                                                                    |
| 测试2         | A1牌                                                                                |                                                                                                    |                                                                          |                                                                                                    |
|             |                                                                                    |                                                                                                    | 47<br>47                                                                 | 页8条 共4记录/共1页                                                                                                    |
|             |                                                                                    |                                                                                                    | 创建批次一届                                                                   | 制新 加入批次                                                                                                    |
| 编号          | 人数                                                                                 | 创建人                                                                                                    | 创建时间                                                                     |                                                                                                    |
| YH012012005 | 1                                                                                  | 系统管理员                                                                                                    | 2012-10-26                                                               |                                                                                                    |
| <u>څ</u> ې  |                                                                                    |                                                                                                    |                                                                          |                                                                                                    |
| 4           | 学员号                                                                                |                                                                                                    | 申请车型 请选择 ▼                                                               |                                                                                                    |
| 9           | 报名日期                                                                               | 至                                                                                                    |                                                                          |                                                                                                    |
|             |                                                                                    |                                                                                                    |                                                                          |                                                                                                    |
|             |                                                                                    |                                                                                                    |                                                                          |                                                                                                    |
|             | fff       宁波       测试       测试2       编号       YH012012005       空       3       G | fff     A1牌       宁波     A1牌       测试-     A1牌       测试2     A1牌       编号     人数       YH012012005     1       室 | fff     A1牌       宁波     A1牌       別试一     A1牌       別试2     A1牌       写 | ff     A1牌       宁波     A1牌       测试-     A1牌       测试2     A1牌       测试2     A1牌       引牌        1     K名管理员       2012-10-26       1     系统管理员       2012-10-26 |

### 4.3.5.2、考试送审

在完成送审准备后,学员就可以进行理伦考试送审了,没有加入送审准备的学员在此查不到数据。点

击操作下面的 经 然后确认通审。

|     | 送审列表                       |              |          |            | 刷新返回               |
|-----|----------------------------|--------------|----------|------------|--------------------|
|     | 批号                         | 人数           | 创建人      | 创建时间       | 操作                 |
|     | YH012012005                | 1            | 系统管理员    | 2012-10-26 | ∠ <mark>⊚</mark> ⊗ |
|     |                            |              | 来自网页的消息  | 医吗?        | 每页8条 共1记录/共1页      |
| © 版 | 权所有 @深圳市永豪电子有限公司. 保留所有权利 粤 | ICP&11028077 | <u>A</u> | 取消         |                    |

#### 4.3.5.3、县级审批

深圳市永豪电子有限公司

Tel: 0755-28190533 Fax: 0755-28191179

Web: www.szyh998.com

Add: 深圳市龙华新区梅龙大道卫东龙科技大厦 A 栋 7 楼

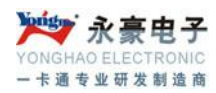

送审成功后在县级审批里面才能查到送审的数据,点击操作下面的 2,然后确定县级审批数据。

| 审批列表                |                                         |                                  |                                                | 刷新 返回         |
|---------------------|-----------------------------------------|----------------------------------|------------------------------------------------|---------------|
| 驾校                  | 批号                                      | 人数                               | 送审时间                                           | 操作            |
| 方程式驾校               | YH012012005                             | 1                                | 2012-10-26                                     | ∠ 🛛 🕄         |
| ● 版权所有 ❷陈钏市永囊电子有限公司 | 搜索条件: 诸<br>1. 供留所有权利 每ICP&11028077号 Top | 选择驾校<br>来自网页的消息<br>2 您确认要审<br>确定 | <ul> <li>2素</li> <li>2素</li> <li>取消</li> </ul> | 每页8条 共1记录/共1页 |

#### 4.3.5.4、市级审批

在县级审批完成后才能在市级审批里面查到学员申请数据,点击操作下面的<sup>2</sup>,然后确定市级审批 数据。

| 审批列表            |                      |                |           |            | 刷新 返回         |
|-----------------|----------------------|----------------|-----------|------------|---------------|
| 县/区             | 驾校                   | 批号             | 人数        | 送审时间       | 操作            |
| 深圳-福田           | 方程式驾校                | YH012012005    | 1         | 2012-10-26 | ∠ 🥝 😳         |
|                 |                      |                |           |            | 每页8条 共1记录/共1页 |
|                 |                      | 搜索条件: 请选择县/区   | ▼ 请选择驾    | 校 💌 搜索     |               |
| ●版权所有 ◎深圳市永婁电子有 | 育殘公司. 侯留所有权利 等ICP备11 | 028077号 Top 您确 | 认要审批此数据吗? | <b>x</b>   |               |
|                 |                      | <u></u>        | 定 取消      |            |               |

#### 4.3.5.5、考试登记

学员理伦考试后在考试登记里面登记考试结果,先查询到需要登记的学员,填上考试结果然后提交考试结果。

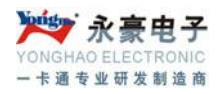

| 绩登记    |      |                | 返回         |
|--------|------|----------------|------------|
| 姓名     | 申请车型 | 考试结果           |            |
| 李鹏     | C1牌  | 100            |            |
| 提交考试成绩 |      | 每页6            | 条 共1记录/共1页 |
| 查询 清空  |      |                |            |
| 学员姓名   |      | 学员号 申请车型 请选择▼  |            |
| 证件号码   |      | <b>报名曰</b> 期 至 |            |

### 4.3.5.6、考试查询

提供理伦考试结果查询,如数据较多可以通过姓名、学员号、证件号、报名日期等信息进行筛选查询。

| 成绩列表         |      |      | ىنى<br>ئ      |
|--------------|------|------|---------------|
| 姓名           | 科目   | 考试结果 |               |
| 空间的          | 理论   | 95   |               |
| 何涛           | 理论   | 95   |               |
| 水杯           | 理论   | 95   |               |
| 吴昕           | 理论   | 100  |               |
| 李鹏           | 理论   | 100  |               |
| <b>查询</b> 清空 |      |      | 每页8条 共6记录/共1页 |
| 学员姓名         | 学员号  |      | 申请车型 请选择 💌    |
| 证件号码         | 报名日期 | 至    |               |
|              |      |      |               |
|              |      |      |               |

### 4.3.6、桩练培训

#### 4.3.6.1、指派教练

深圳市永豪电子有限公司

Tel: 0755-28190533 Fax: 0755-28191179

Web: www.szyh998.com

Add: 深圳市龙华新区梅龙大道卫东龙科技大厦 A 栋 7 楼

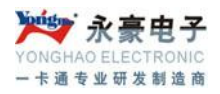

| □ 姓1<br>□ 李明            | 名 班别<br>赐 C1-培 | Yurste  | 申请车型 | 报名E    | 期             |
|-------------------------|----------------|---------|------|--------|---------------|
| □ 李睭                    | 赠 C1-培         | 211 mit |      |        |               |
|                         |                | VIIDE   | C1牌  | 2012-1 | )-25          |
| 指派<br>请选择<br>宁波<br>测试教练 |                |         |      |        | 每页8条 共1记录/共1页 |
| 学员姓名                    |                | 学员号     |      | 申请车型   | 请选择 💌         |
| 证件号码                    |                | 报名日期    | 至    |        |               |

4.3.6.2、学时统计 4.3.6.3、送审准备 4.3.6.4、考试送审 4.3.6.5、县级审批 4.3.6.6、市级审批 4.3.6.7、考试登记 4.3.6.8、考试查询 4.3.6.9、学时登记

### 4.3.7、九选六/三

- 4.3.8、路练培训
- 4.3.9、教练员管理
- 4.3.10、教练车管理
- 4.3.11、场地管理
- 4.3.12、查询统计
- 4.3.13、系统设置
- 4.3.14、审核管理

深圳市永豪电子有限公司